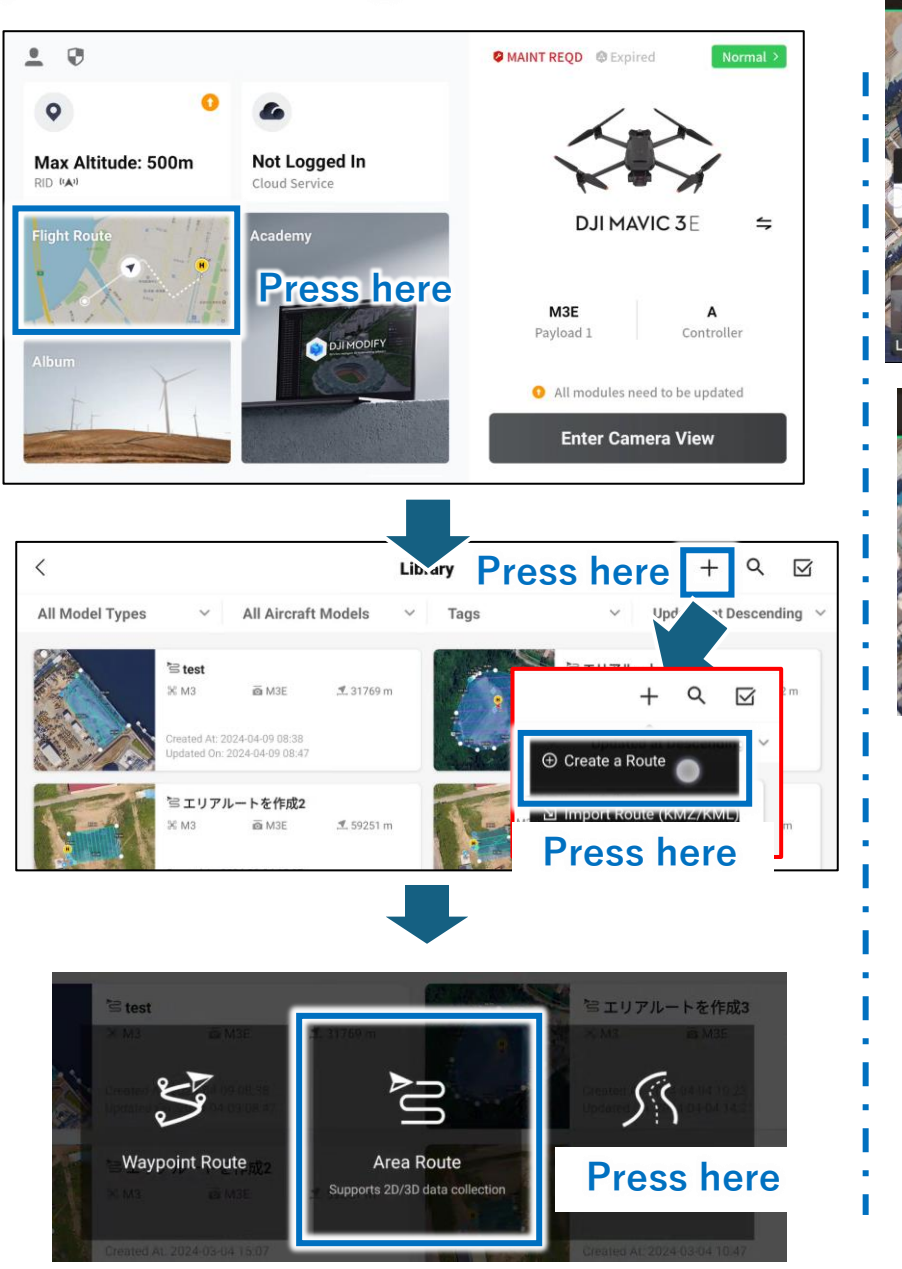

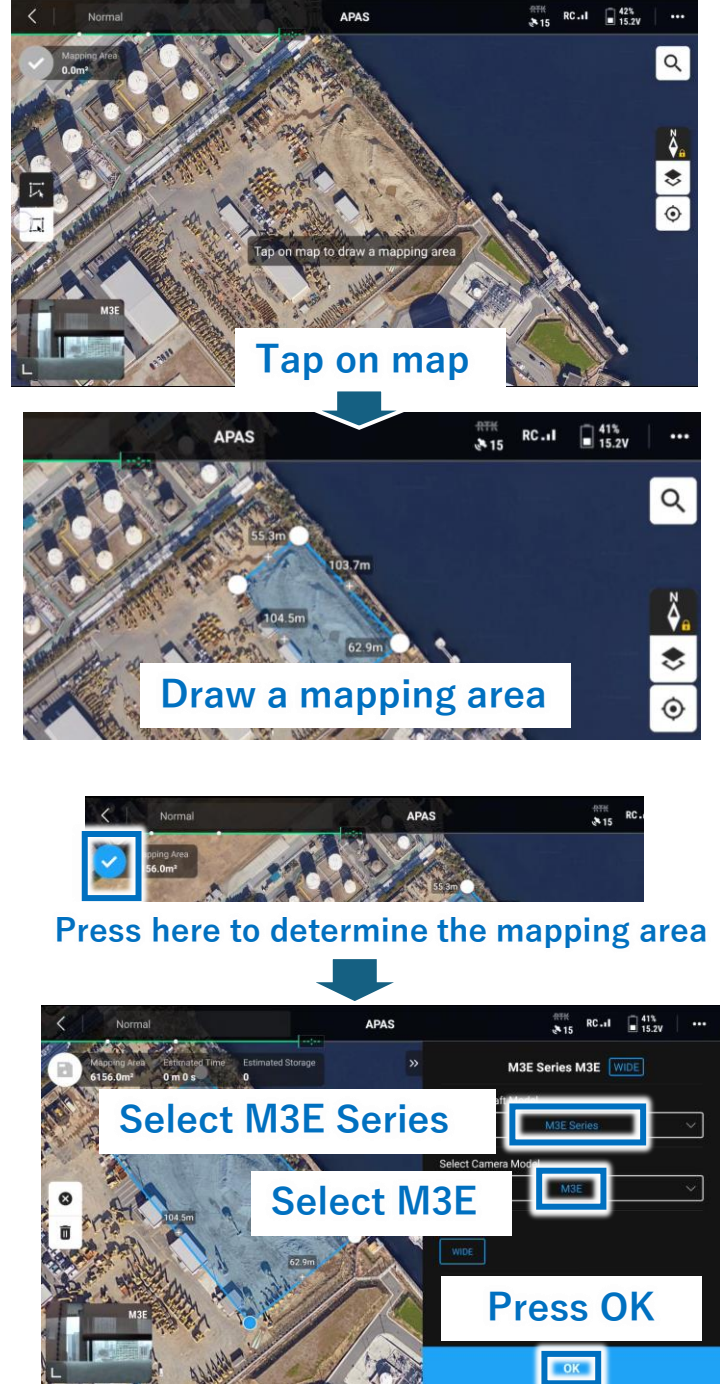

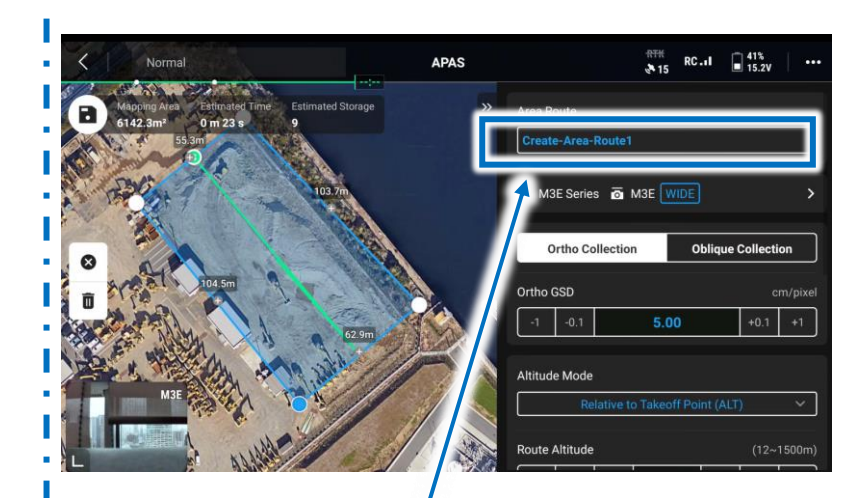

Enter the name of the flight plan. \*The name of the flight plan is used for the name of the photo folder on the SD card. Do not use the following characters.

 blank spaces •\$ dollar sign •# pound •! exclamation point •% percent •' single quotes •& ampersand •" double quotes •{ left curly bracket •: colon •} right curly bracket •@ at sign •¥ back slash •+ plus sign •< left angle bracket • backtick •> right angle bracket •| pipe •\* asterisk •= equal sign •? question mark •emojis •/ forward slash alt codes

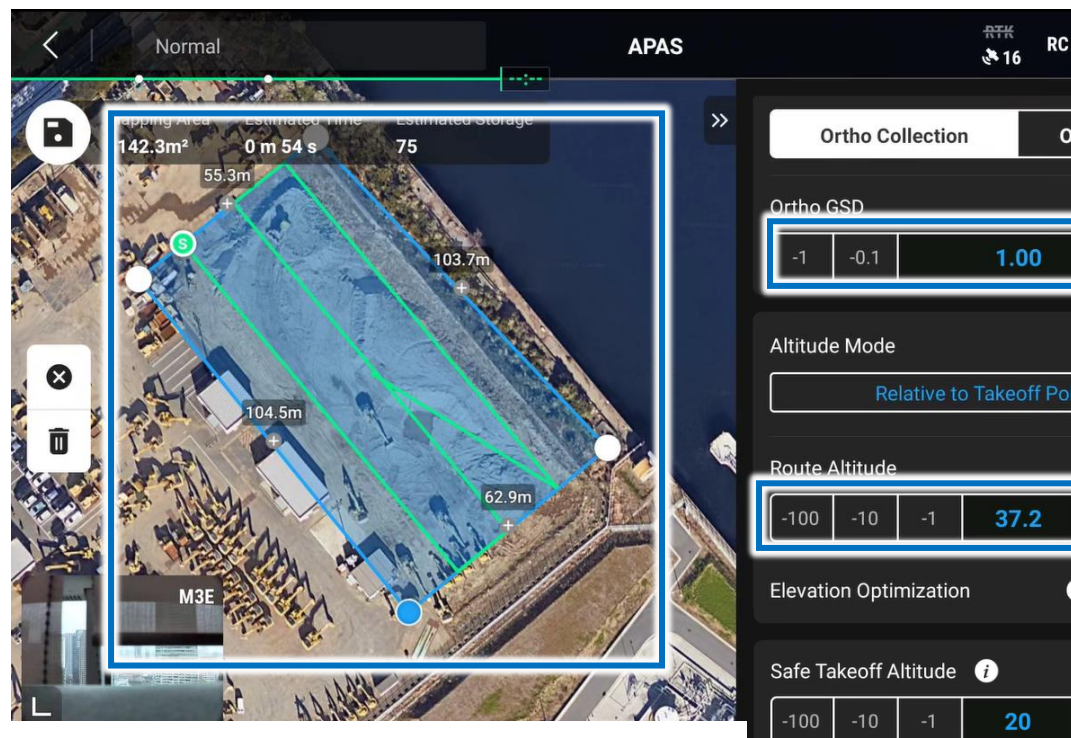

The green line is the flight path. This is automatically calculated based on the mapping area, GSD and photo wrap rate settings.

|        | ₩₩<br><b>RC.</b> II ■ 41%<br>15.1V •••• |         |
|--------|-----------------------------------------|---------|
| »      | Ortho Collection Oblique Collection     |         |
|        | Ortho GSD cm/pixel                      |         |
|        | -1 -0.1 <b>1.00</b> +0.1 +1             | Set t   |
|        | Altitude Mode                           |         |
|        | Relative to Takeoff Point (ALT)         | The a   |
| 13     | Route Altitude (12~1500m)               | If you  |
|        | -100 -10 -1 <b>37.2</b> +1 +10 +100     | Calcu   |
| Sec. 1 | Elevation Optimization i                | Settir  |
|        | Safe Takeoff Altitude (2~1500m)         | Pleas   |
|        | -100 -10 -1 <b>20</b> +1 +10 +100       |         |
|        | Sneed (1~11.2m/s)                       | Mavir   |
|        |                                         | the fl  |
|        | Course Anale (0~359°)                   | accur   |
|        | Theodizection of the flight pat         | h can k |
|        | Return To Home ~                        |         |
|        | Advanced Settings                       |         |
|        | Auvanceu Settings                       |         |

### he GSD to 1 cm.

altitude is automatically calculated according to the GSD. u change the flight altitude, the GSD is automatically ulated.

ng for oblique flight. se switch ON for higher accuracy.

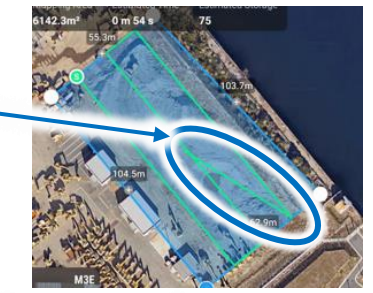

mum flight speed is not a problem. Higher speeds may cause ight path to be rounded and the drone to shake more. If high racy is desired, the speed must be reduced.

be changed.

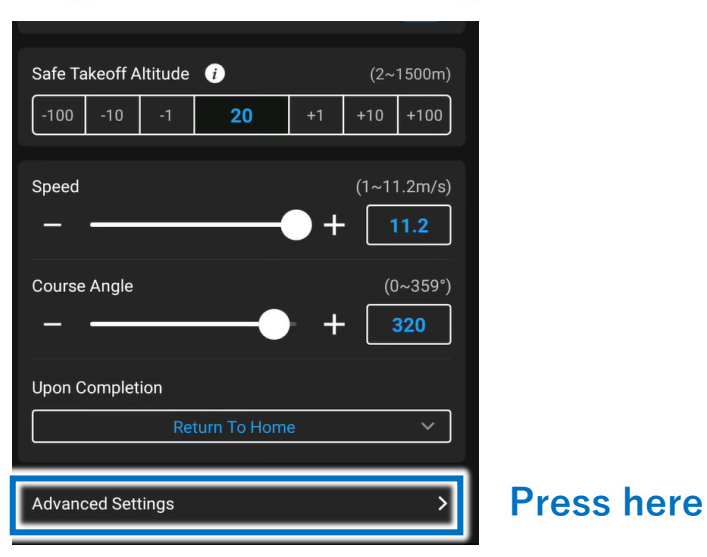

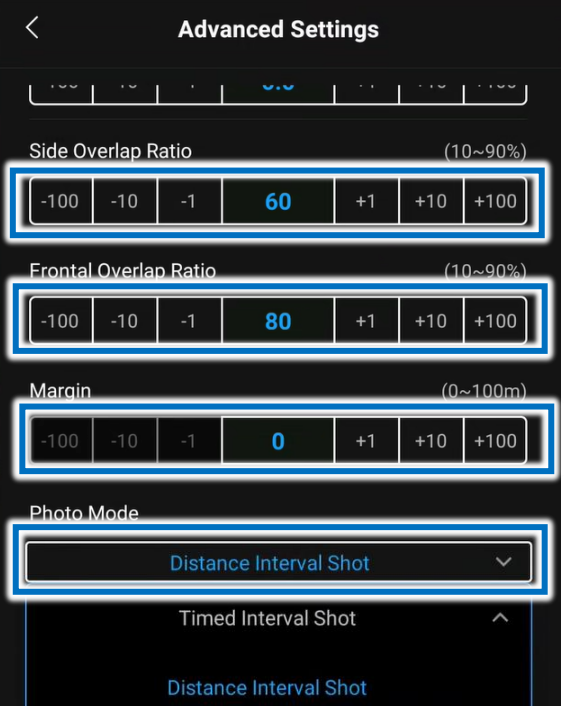

#### The basic rate is 60%.

#### The basic rate is 80%.

Set up to fly wider around the perimeter of the mapping area.

Either can be used. The Distance Interval Shot is recommended as it reduces the number of unnecessary photos.

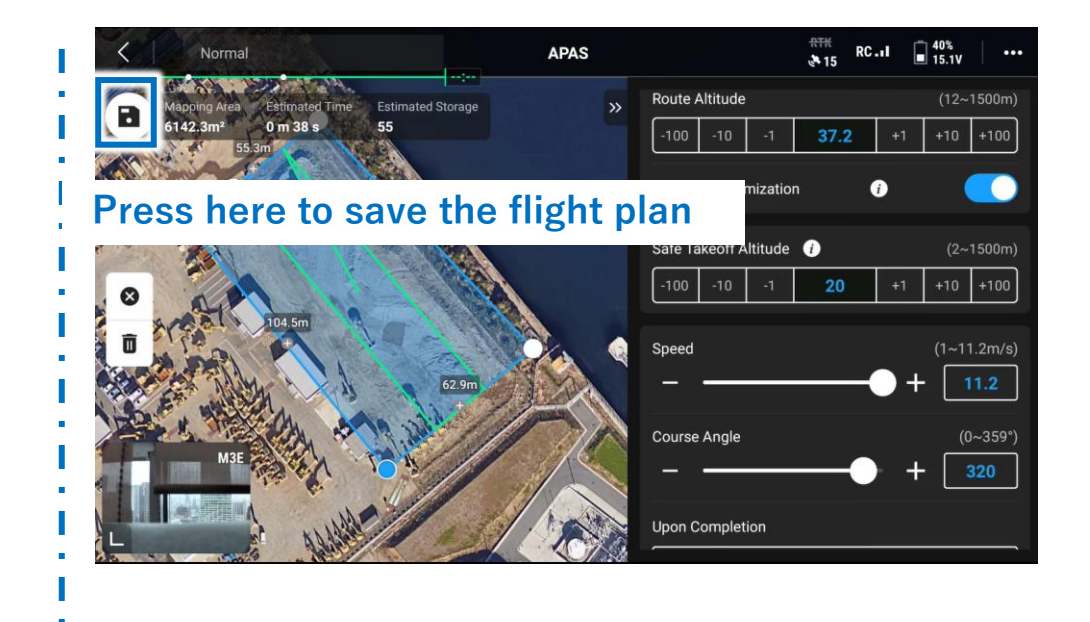

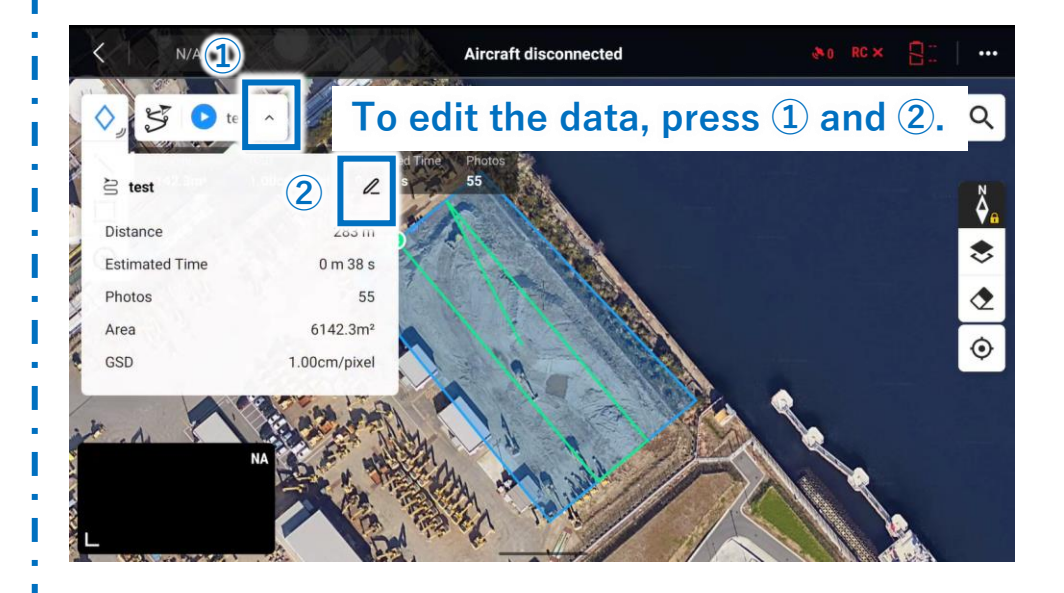

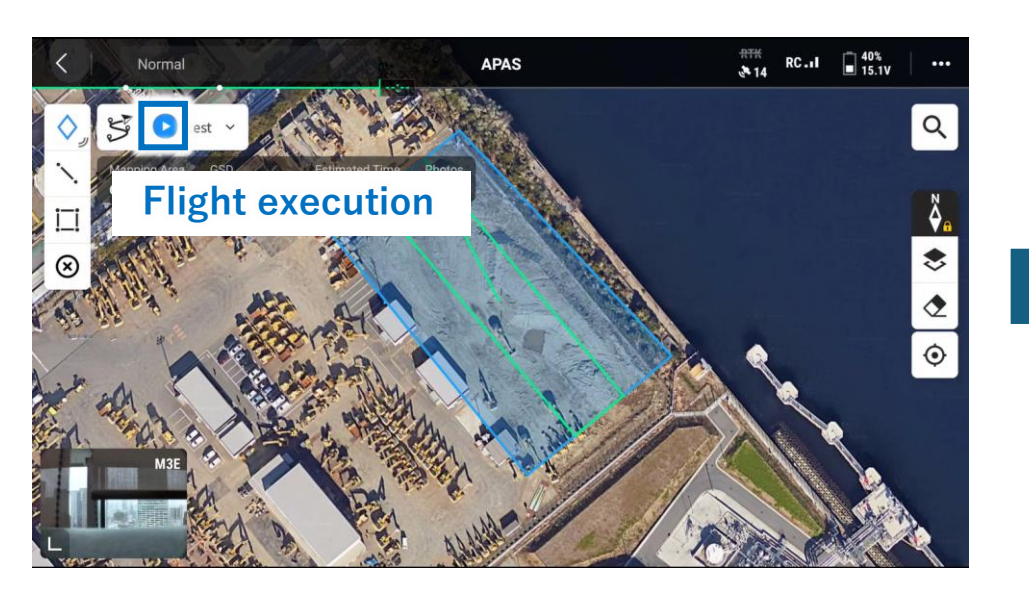

# If this value is set equal to the height of the flight, the flight time is reduced.

|                                                                                                    |                                                            |                                     | Pr                                             | refligh                                                                                                    | nt Check                                                                                                 | ×                                                                               |                 |
|----------------------------------------------------------------------------------------------------|------------------------------------------------------------|-------------------------------------|------------------------------------------------|----------------------------------------------------------------------------------------------------|----------------------------------------------------------------------------------------------------|---------------------------------------------------------------------------------|-----------------|
| A Note: Make sure aircr                                                                                                    | ratt arms are (                                            | completely                          | untolded.                                      | Ignore ti                                                                                                    | his message it aircratt arms are untold                                                                  | led                                                                             |                 |
| Altitude (20~1500m)                                                                                                    | ) -100 -10                                                 | 40                                  | +10 +                                          | -100                                                                                                    | Signal Lost Action                                                                                       | Return To Home 🗸 🗸                                                              |                 |
| Max (20~1500m)<br>Altitude                                                                                                    | ) -100 -10                                                 | 220                                 | +10 +                                          | -100                                                                                                    | Max Flight (15~8000m)<br>Distance                                                                        | 8000                                                                            |                 |
| Home Point                                                                                                    | ו                                                          | <b>≜</b> ₩A                         |                                                |                                                                                                    | Control Stick Mode                                                                                       | Mode 2 🗸 🗸                                                                      |                 |
| Customize Battery<br>Warning                                                                                                    |                                                            |                                     |                                                | Critio                                                                                                    | cally Low: 10% Low: 20%                                                                                  |                                                                                 |                 |
| Obstacle Avoidance                                                                                                    |                                                            | Brake                               | Avoid 0                                        | Off                                                                                                    |                                                                                                    |                                                                                 |                 |
| Horizontal Sensing                                                                                                    |                                                            |                                     |                                                |                                                                                                    | Alert: 16.0m                                                                                             |                                                                                 |                 |
| Upward Sensing                                                                                                    |                                                            |                                     |                                                |                                                                                                    | Alert: 10.0m                                                                                             |                                                                                 |                 |
| Downward Sensing                                                                                                    |                                                            |                                     |                                                |                                                                                                    | Alert: 10.0m                                                                                             |                                                                                 |                 |
|                                                                                                    |                                                            |                                     |                                                | Ne                                                                                                    | ext                                                                                                    |                                                                                 |                 |
|                                                                                                    |                                                            |                                     |                                                |                                                                                                    |                                                                                                    |                                                                                 |                 |
|                                                                                                    |                                                            |                                     |                                                |                                                                                                    |                                                                                                    |                                                                                 |                 |
|                                                                                                    |                                                            |                                     |                                                |                                                                                                    |                                                                                                    |                                                                                 |                 |
|                                                                                                    |                                                            |                                     | Mar                                            | pning                                                                                                    | Checklist                                                                                                | ×                                                                               |                 |
| Low side overlap ma                                                                                                    | у апесствар;                                               | ong. over                           | Мар<br>70% гесоп                               | oping                                                                                                    | Checklist                                                                                                | ×                                                                               |                 |
| Low Side Overlap IIIa     39% 15.1V                                                                                                    | у апест тарр<br>RTK                                        | Disabled                            | Мар<br>70% гесоп                               | oping<br>menuer                                                                                                    | Checklist                                                                                                | X                                                                               |                 |
| 283 m Distance                                                                                                    | y anect mapp<br>RTK<br>0 m 38 s<br>Estimated T             | Disabled                            | Map<br>70% recom<br>6<br>W                     |                                                                                                    | Checklist<br>34%<br>1.00 cm/pixel<br>Reconstruction GSD                                                  | 77.38 G 55 times Pavload 1 Photos                                               |                 |
| as Low Side Overlap IIIa     39% 15.1V     283 m     Distance Safe Takeoff Altitude                                                                                                    | v anecchapy<br>RTK<br>0 m 38 s<br>Estimated T<br>-100 -10  | Disabled                            | Mar<br>70% recom<br>6<br>W<br>+10 +            | opping<br>menoeo<br>in<br>'aypoints<br>+100                                                                                                    | Checklist<br>34%<br>1.00 cm/pixel<br>Reconstruction GSD<br>Save Photo                                    | T7.38 G<br>55 times<br>Payload 1 Photos<br>DJI Mavic 3E - WIDE                  |                 |
| Low Side overlap in a     39% 15.1V     283 m     Distance Safe Takeoff Altitude Flight Route Complete Action                                                                                                    | y an ecomapy<br>RTK<br>O m 38 s<br>Estimated T<br>-100 -10 | Disabled                            | Map<br>70710000<br>6<br>W<br>+10 +<br>D Home   | Apping<br>Apping<br>Appints<br>Appints<br>Appints<br>Apping<br>Apping<br>App | Checklist<br>34%<br>1.00 cm/pixel<br>Reconstruction GSD<br>Save Photo<br>Signal L                        | T7.38 G<br>55 times<br>Payload 1 Photos<br>DJI Mavic 3E - WIDE                  |                 |
| Low side overlap IIIa     39% 15.1V     283 m     Distance Safe Takeoff Altitude Flight Route Complete Action                                                                                                    | o m 38 s<br>Estimated T<br>-100 -10                        | Disabled<br>Time<br>20<br>Return To | Map<br>7775160011<br>6<br>W<br>+10 +<br>5 Home | Aaypoints                                                                                                    | Checklist<br>34%<br>1.00 cm/pixel<br>Reconstruction GSD<br>Save Photo<br>Signal L<br>Set to 1/<br>Camera | T7.38 G<br>55 times<br>Payload 1 Photos<br>DJI Mavic 3E - WIDE<br>10000 to supp | ress motion blu |
| Create Folder                                                                                                    | y an ecomapy<br>RTK<br>0 m 38 s<br>Estimated T<br>-100 -10 | Disabled<br>Time<br>20<br>Return To | Map<br>7775160011<br>6<br>W<br>+10 +<br>5 Home | apping<br>appoints<br>100                                                                                                    | Checklist<br>34%<br>1.00 cm/pixel<br>Reconstruction GSD<br>Save Photo<br>Signal L<br>Camera<br>Shutter   | T7.38 G<br>55 times<br>Payload 1 Photos<br>DJI Mavic 3E - WIDE<br>10000 to supp | ress motion blu |
| Create Folder  Covering  Covering | o m 38 s<br>Estimated T<br>-100 -10<br>test                | Disabled<br>Time<br>20<br>Return To | Map<br>7775160011<br>6<br>W<br>+10 +<br>b Home | aypoints                                                                                                    | Checklist<br>34%<br>1.00 cm/pixel<br>Reconstruction GSD<br>Save Photo<br>Signal L<br>Camera              | T7.38 G<br>55 times<br>Payload 1 Photos<br>DJI Mavic 3E - WIDE<br>10000 to supp | ress motion blu |

## Sensor calibration Previous the flight, We would like to conduct calibration regularly.

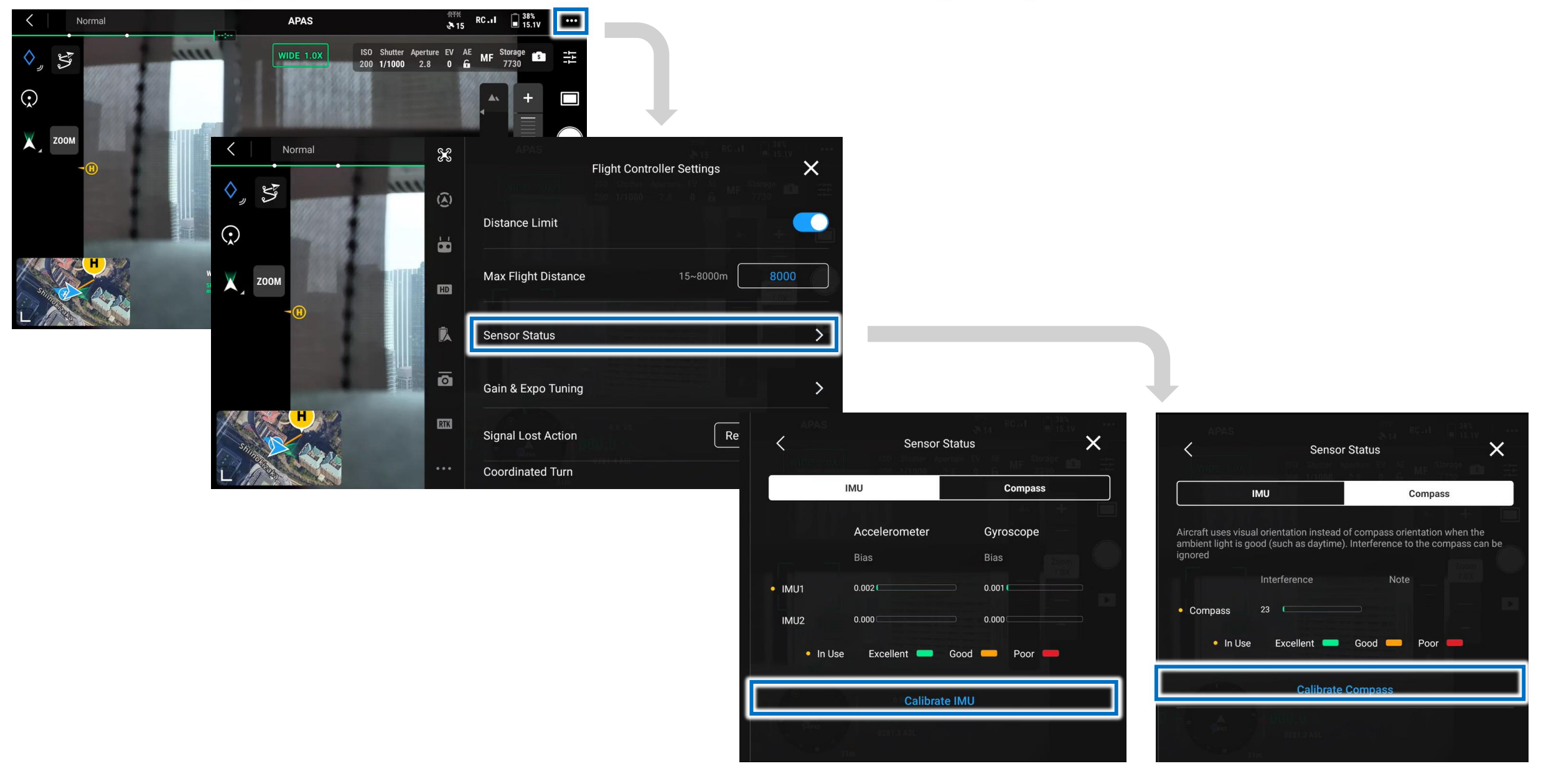